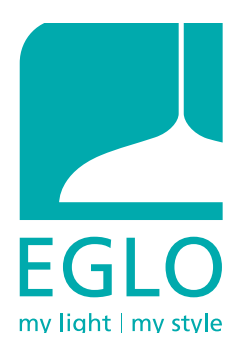

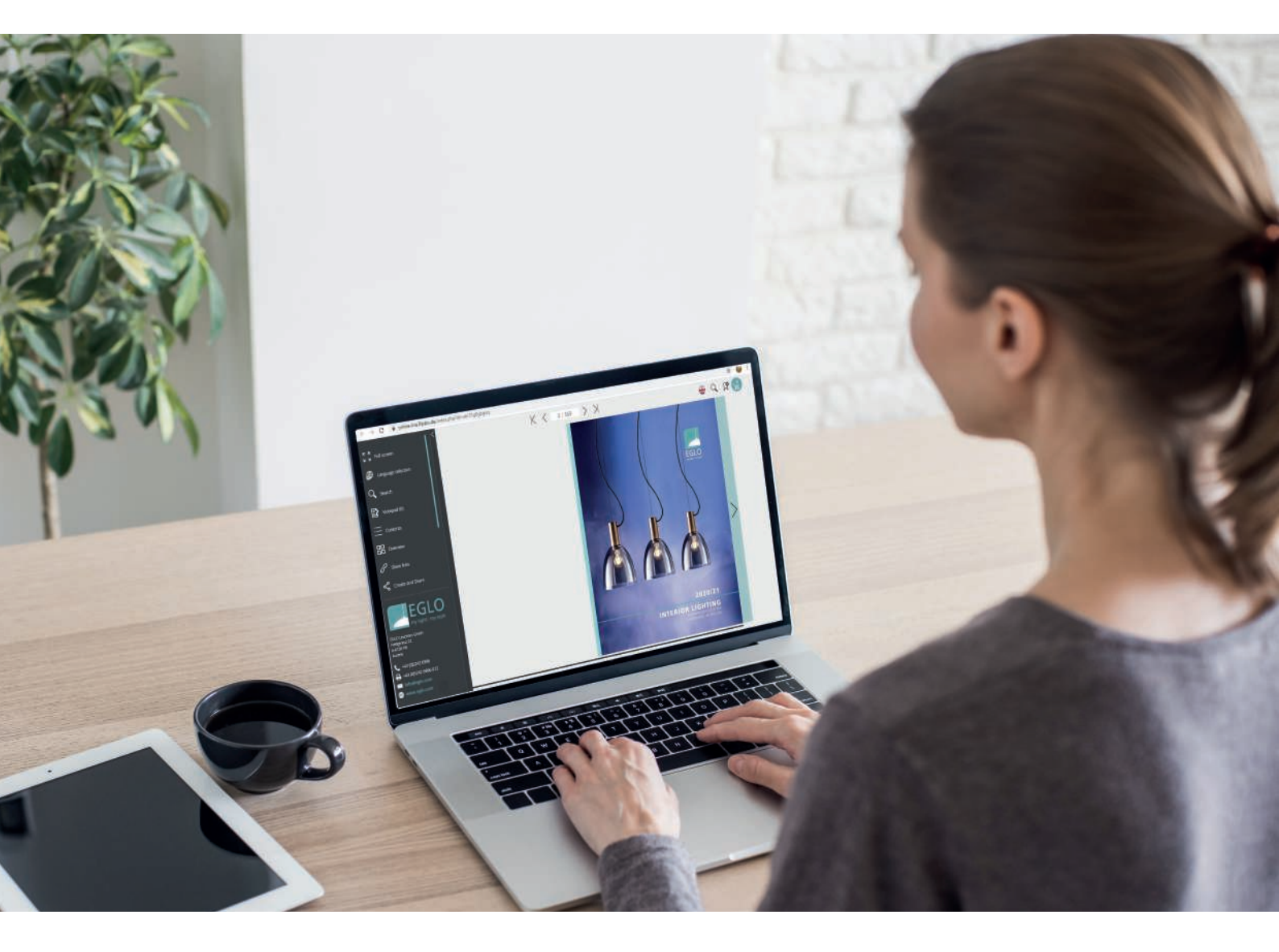

# 2020 DIGITAL CATALOGUE MANUAL

LATEST UPDATE 24.07.2020

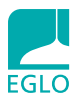

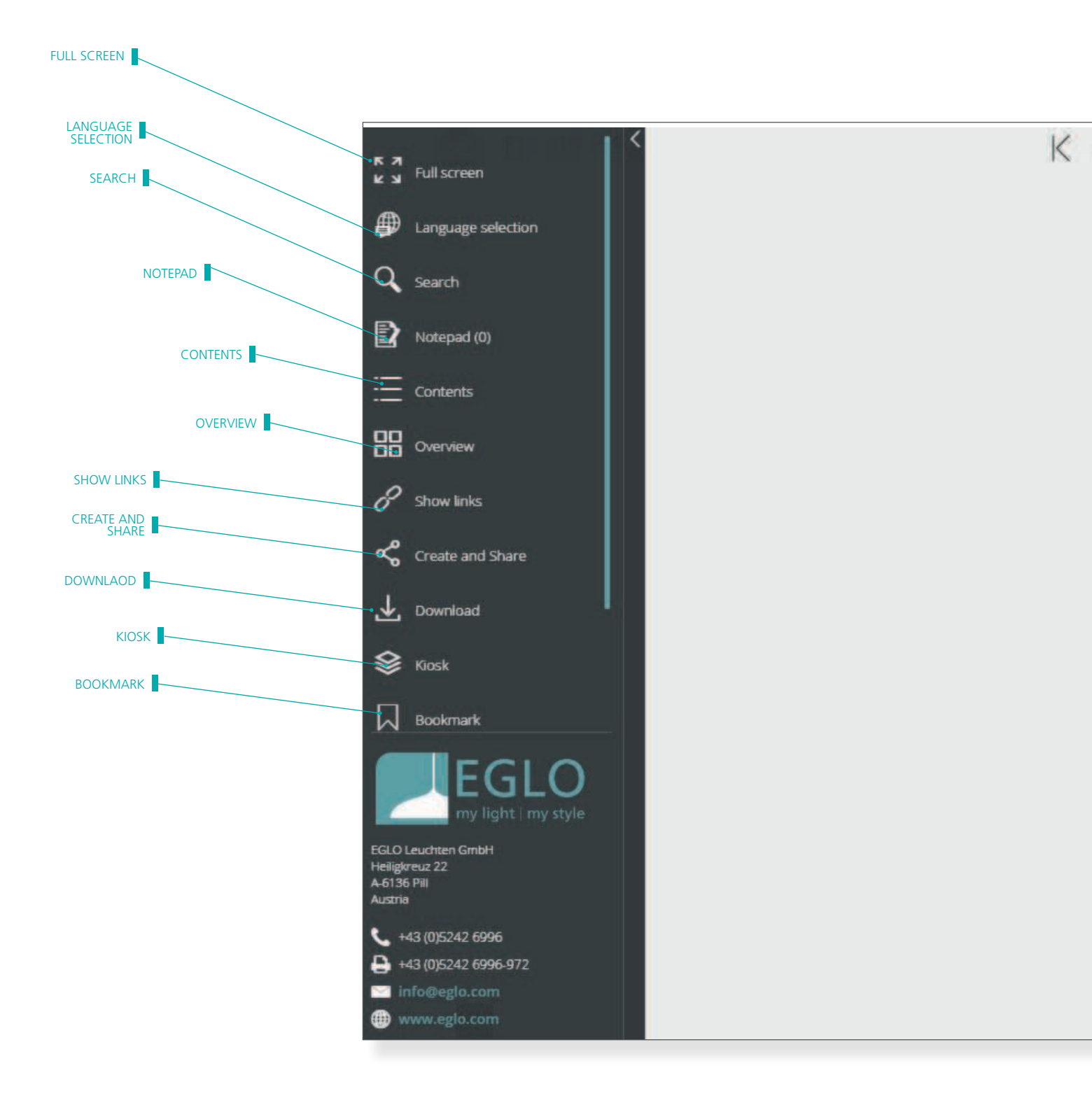

>>>> DESCRIPTION ON NEXT PAGE

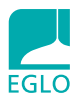

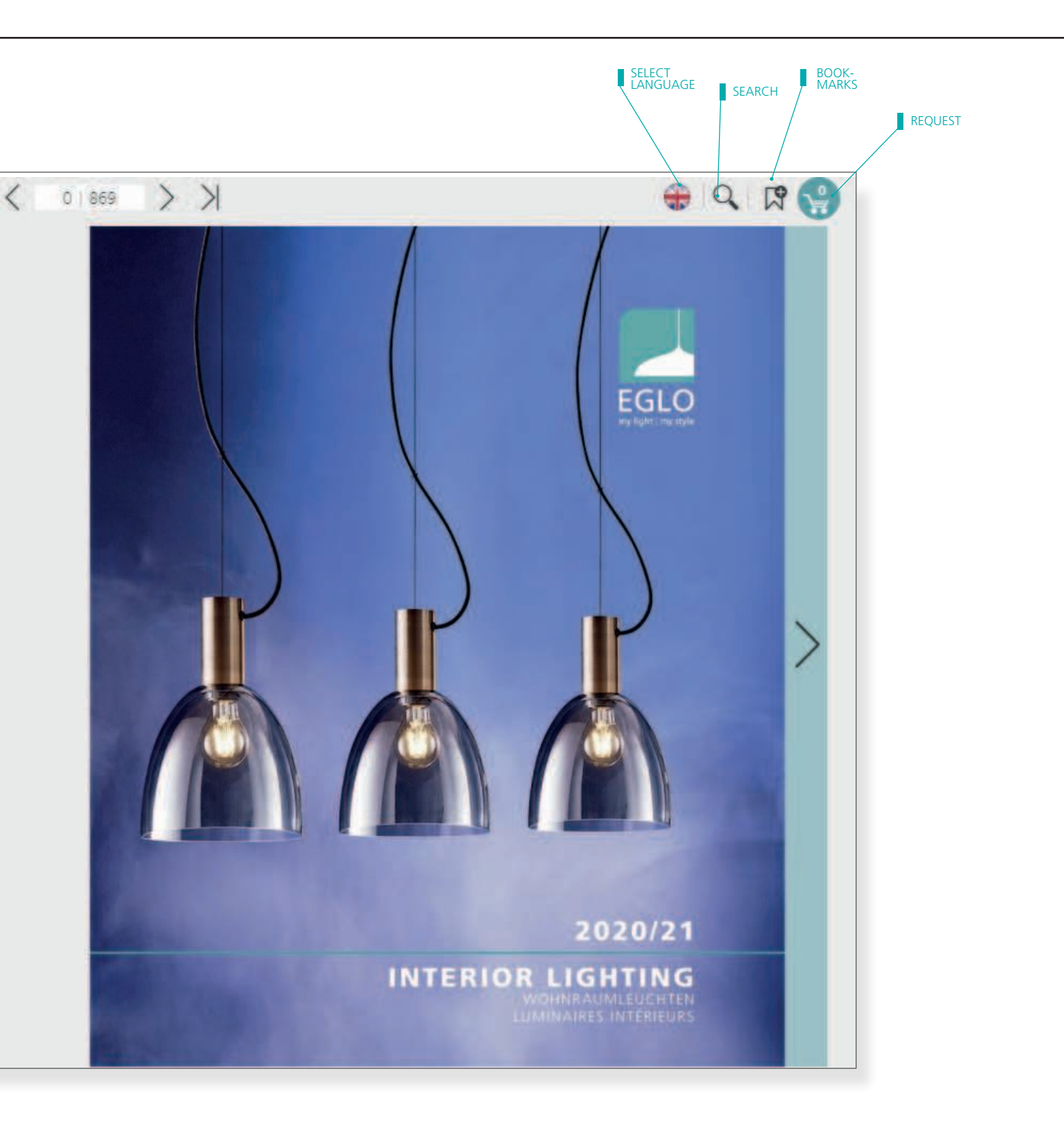

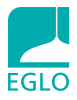

к и К и • FULL SCREEN Activates full-screen mode

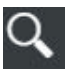

# • SEARCH

Enter text in the search field to search for records. A search for the text that you entered is performed on all content. The search results can be narrowed down using filters. Filters can also be used without searching for text.

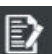

#### NOTEPAD

Use the wish list to compile a list of interesting articles and then view your collection.

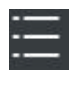

# • CONTENTS

Shows the catalogue table of contents.

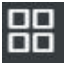

#### OVERVIEW

See an overview of the entire catalog content.

#### • SHOW/HIDE LINKS

Choose whether links should be highlighted when the mouse cursor passes over them. • VOLLBILD Aktiviert den Vollbildmodus

# • SUCHE

Das Suchfeld erlaubt die Suche nach Datensätzen mit freier Texteingabe. Es werden alle Inhalte nach dem eingegebenen Text durchsucht. Die Suchergebnisse können mit Filtern weiter eingrenzt werden. Die Verwendung von Filtern ist auch ohne Textsuche möglich.

#### • MERKZETTEL

Sammeln Sie interessante Artikel mit der Funktion Merkzettel und sehen Sie sich im Anschluss Ihre Sammlung an.

#### • INHALT

zeigt das Inhaltsverzeichnis das Kataloges an.

# • ÜBERSICHT

Sehen Sie eine Übersicht von dem gesamten Kataloginhalt.

#### • VERLINKUNGEN EINBLEN-DEN / AUSBLENDEN

Wählen Sie, ob Verlinkungen farbig hinterlegt werden sollen, sobald Sie mit dem Mauszeiger darauf zeigen. • PLEIN ÉCRAN Active le mode plein écran

# • RECHERCHE

Le champ de recherche permet de rechercher des données en saisissant du texte librement. Le texte saisi est alors recherché dans tous les contenus. Il est possible d'appliquer des filtres pour des résultats encore plus précis. Les filtres peuvent également être utilisés sans saisir de texte dans le champ de recherche.

# • BLOC-NOTES

Utilisez la fonction mémo pour rassembler les articles qui vous intéressent et les consulter plus tard.

#### CONTENU

Cette fonction montre le sommaire du catalogue.

# • VUE D'ENSEMBLE

Voir un aperçu de l'ensemble du contenu du catalogue.

#### SUPERPOSER LES LIENS

Sélectionnez si vous souhaitez que les liens s'affichent en couleur lorsque vous passez le curseur dessus.

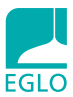

#### К С

# • CREATE AND SHARE

# Email:

You can use this feature to send a link to the catalogue to an email address.

# Create individual online catalogue:

You can use this feature to select pages from the catalogue and create your own personal catalogue. You can then send a link to your catalogue by email.

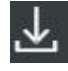

# DOWNLOAD

Download individual pages or entire sections here.

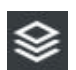

# • KIOSK

The kiosk provides an overview of current printed products that are available as a digital catalogue.

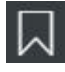

# • BOOKMARK

You can use the bookmarks function to quickly jump to pages of the catalogue that caught your interest.

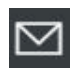

# • CONTACT

Contact us by email if you have any questions about the online catalogue.

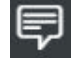

#### • FEEDBACK

We would be happy to receive your feedback about our digital catalogue.

# • ERSTELLEN UND TEILEN

#### Mail:

Mit dieser Funktion können Sie den Link zum Katalog an eine Mailadresse senden.

# Eignen Onlinekatalog erstellen:

Mit dieser Funktion können Sie Seiten aus dem Katalog auswählen und daraus ihren persönlichen Katalog erstellen. Den Link zu diesem Katalog können Sie dann per Mail versenden.

#### DOWNLOAD

Hier können einzelne Seiten oder ganze Seitenbereiche heruntergeladen werden.

#### KIOSK

Im Kiosk haben Sie alle aktuellen Printprodukte, die als Digitalkatalog zur Verfügung stehen, im Überblick.

#### • LESEZEICHEN

Um schnell auf interessante Seiten im Katalog zu wechseln, können Sie die Funktion Lesezeichen verwenden.

#### • KONTAKT

Bei Fragen zum Onlinekatalog können Sie uns hier per Mail kontaktieren.

#### • FEEDBACK

Wir freuen uns über Ihr Feedback zu unserem Digitalkatalog.

# • CRÉER ET PARTAGER

#### E-mail :

Cette fonction permet d'envoyer un lien vers le catalogue à une adresse e-mail.

#### Créer votre catalogue en lig-

**ne :** Cette fonction permet de sélectionner des pages du catalogue pour établir votre propre catalogue personnalisé. Vous pouvez ensuite envoyer le lien vers ce catalogue par e-mail.

#### • TÉLÉCHARGEMENT

Cette option permet de télécharger des pages ou des sections entières du catalogue.

#### • KIOSQUE

Le kiosque vous donne un aperçu de l'ensemble des produits imprimés actuels disponibles sous forme de catalogue en ligne.

#### • SIGNETS

Utilisez la fonction signet pour accéder rapidement à des pages intéressantes du catalogue.

#### CONTACT

Pour toute question concernant le catalogue en ligne, contactez-nous ici par e-mail.

# • COMMENTAIRE

Nous serons heureux de recevoir vos commentaires sur notre catalogue numérique.

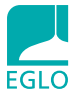

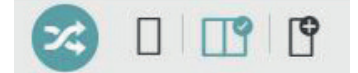

# **PIKTOS**

1. Articles – Switch between catalogue view and product view.

2. Individual pages, double pages, page width – Choose between the different catalogue views.

3. Search – Enter text in the search field to search for records. A search for the text that you entered is performed on all content. The search results can be narrowed down using filters. Filters can also be used without searching for text. The items can be searched and/or filtered by all kinds of different criteria.

4. Bookmarks – All your bookmarks are collected here.

5. Request – Contains your collected products.

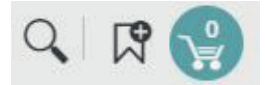

# PIKTOS

1. Zu den Artikeln – Hier können Sie zwischen Katalogansicht und Produktansicht wechseln.

2. Einzelseiten, Doppelseiten, auf Seitenbreite – Hier können Sie zwischen unterschiedlichen Katalogansicht wählen.

3. Suche – Das Suchfeld erlaubt die Suche nach Datensätzen mit freier Texteingabe. Es werden alle Inhalte nach dem eingegebenen Text durchsucht. Die Suchergebnisse können mit Filtern weiter eingrenzt werden. Die Verwendung von Filtern ist auch ohne Textsuche möglich. Hier gibt es die Möglichkeit, Artikel nach allen möglichen Kriterien zu suchen und/oder zu filtern.

4. Lesezeichen – Hier sind alle ihre gesetzten Lesezeichen gesammelt.

5. Anfrage – Enthält ihre gesammelten Produkte.

# PICTOGRAMMES

1. Vers les articles – Cette option permet de basculer entre l'affichage du catalogue et celui des produits.

2. Une seule page, deux pages, à la largeur de la page – Cette option permet de sélectionner le type d'affichage du catalogue.

3. Recherche – Le champ de recherche permet de rechercher des données en saisissant du texte librement. Le texte saisi est alors recherché dans tous les contenus. Il est possible d'appliquer des filtres pour des résultats encore plus précis. Les filtres peuvent également être utilisés sans saisir de texte dans le champ de recherche. Vous pouvez rechercher et/ou filtrer des articles en fonction de tous les critères possibles.

4. Signet – Tous vos signets sont rassemblés ici.

5. Requête – Contient les produits que vous avez marqués.

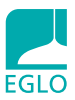

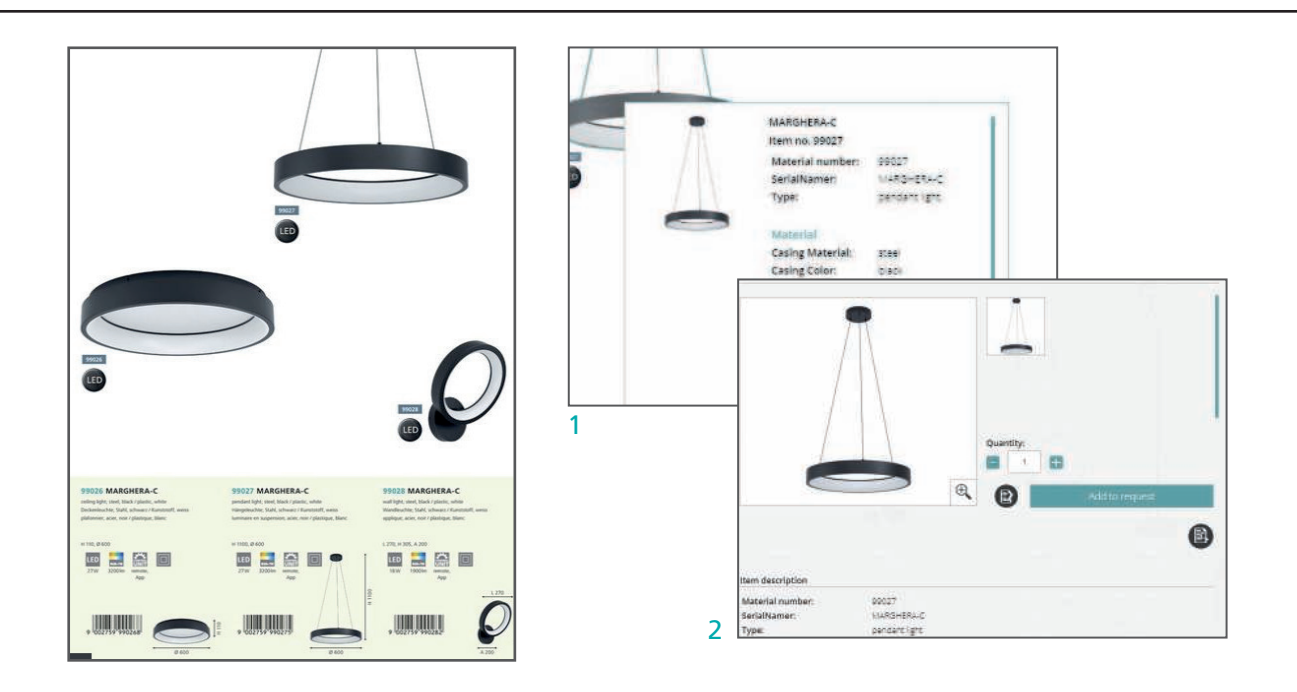

# PRODUCT PREVIEW PAGE/ PRODUCT DETAIL PAGE

Hover your mouse over a product image or product box to display a scrollable overview with brief information about the product.

Clicking on this overview activates a detailed view with even more information and images (if available).

If you position your mouse over an object, a mouseover opens. This displays a scrollable product preview containing key information.

Click on the item to open a new window with the product detail page.

This provides more information, where available, such as ambient images, videos, product information and packaging units.

# PRODUKT-VORSCHAUSEITE / PRODUKTDETAILSEITE

Zeigen Sie mit dem Mauszeiger auf ein Produktbild oder eine Produktbox, wird eine scrollbare Kurzansicht mit Informationen zum Produkt angezeigt.

Durch einen Klick auf die Kurzansicht aktivieren Sie die Detailansicht, in Sie noch mehr Informationen und Bilder (wenn verfügbar) finden.

Wenn Sie mit der Maus über ein Objekt gehen, öffnet sich ein sogenanntes "Mouse over". Hier wird eine scrollbare Produkt-Vorschauseite mit den wichtigsten Informationen angezeigt.

Klicken Sie nun auf den Artikel öffnet sich ein neues Fenster mit der Produktdeteilseite.

Hier finden Sie alle zusätzlichen Informationen – so fern vorhanden – wie zum Beispiel Ambientebilder, Videos, Produkttexte, Verpackungseinheiten etc.

# PAGE D'APERÇU DE PRODU-IT/PAGE D'INFORMATIONS DÉTAILLÉES PRODUIT

Passez le curseur de votre souris sur une image ou une case produit pour afficher un aperçu avec barre de défilement contenant des informations sur le produit.

En cliquant sur cet aperçu, vous activez l'aperçu détaillé où vous trouverez encore plus d'informations et d'images (si disponibles).

Passer la souris sur un élément déclenche un « mouseover ». Il s'agit ici d'une page d'aperçu du produit avec barre de défilement contenant les informations les plus importantes. Cliquez ensuite sur l'article pour ouvrir une nouvelle fenêtre contenant la page d'informations détaillées du produit.

Vous y trouverez toutes les informations complémentaires (si disponibles), telles que des images d'ambiance, des vidéos, des textes sur le produit, les conditionnements, etc.

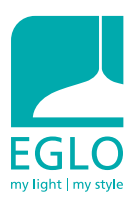

EGLO Leuchten GmbH EGLO Leathten Ginbr Heiligkreuz 22 6136 Pill/Austria Tel. +43 (0)5242 6996 Fax +43 (0)5242 6996 972 info@eglo.com www.eglo.com